## Tisztelt Szülők!

A 2015. évi CCXXII. törvény az elektronikus ügyintézés és a bizalmi szolgáltatások általános szabályairól értelmében az állampolgároknak biztosítani kell az elektronikus ügyintézés lehetőségét. Ezért a KRÉTA gondviselői felületén egy új menüpont jelent meg: e-ügyintézés. A rendszer jelenleg kísérleti jelleggel kerül bevezetésre, működést illetően tapasztalatokkal nem rendelkezünk, ezért az esetleges kellemetlenségekért elnézésüket kérjük.

Az új rendszerben az alábbi feladatokat lehet intézni:

- tanulói mulasztás igazolására szolgáló gondviselői igazolás
- osztály vagy tanórai csoport változtatási kérelem
- külföldön töltött ideiglenes tanulmányi időszak bejelentése
- magántanulói jogviszony iránti kérvény bejelentése
- vendégtanulói jogviszony bejelentése
- kiiratkozás
- igazgatói engedély diák mulasztásának igazolására gondviselői kérelem benyújtása
- tanulói felmentésre, mentességre szolgáló gondviselői kérelem benyújtása
- bizonyítványmásodlat igénylése
- személyes adatokban bekövetkezett változás bejelentése.

A program használatával kapcsolatban az alábbiakban nyújtunk Önöknek bővebb tájékoztatást.

Az e-ügyintézés rendszeréhez be kell jelentkezni a Kréta rendszerbe. Az e-ellenőrző felületéről az eügyintézés gomb segítségével tudunk átlépni a felületre.

| REAL PROPERTY AND INC. |                                                   |                                        |                          |                          |                                       |                                           |
|------------------------|---------------------------------------------------|----------------------------------------|--------------------------|--------------------------|---------------------------------------|-------------------------------------------|
| €∋a                    | <ul> <li>Butovedges   https://dobokata</li> </ul> | ekreta des Nachtrameng/Falisipag       |                          |                          |                                       | 0 A I                                     |
| 031937                 | - klik031937001                                   |                                        |                          |                          | Akácsos Kára (Endre József) (29:45)   | 11- 2 5 5 5                               |
| KRĖTA                  | 🖾 🖻                                               | 0 0                                    |                          |                          |                                       |                                           |
|                        | Granese Granitypanies • M                         | constances = amproved a = # Oppendiges |                          |                          |                                       |                                           |
|                        | Legutóbbi értékelések                             |                                        | Legup abi mulautizok     |                          | Legutöbbi feljegyzések                |                                           |
| 1                      | 5                                                 | ango nyee<br>október 26.               | treptember 13.<br>trente | Hikryski<br>7 do tanôra  | Nincsenek megielenithető feljegystsek |                                           |
|                        | 5                                                 | Törtémelern, társadal<br>október 26.   | sanptember 12.<br>kedd   | Hárysás<br>7.05 tanóra   |                                       |                                           |
|                        | 5                                                 | kórnia<br>október 25.                  | szeptember 11.<br>hértő  | Hikrycsie<br>5 ds tanóra |                                       |                                           |
|                        | 5                                                 | matematika<br>október 25.              |                          |                          |                                       |                                           |
|                        | 5                                                 | angsi nyelu<br>október 20.             |                          |                          |                                       |                                           |
|                        | 5                                                 | Köndragt<br>október 19.                |                          |                          |                                       |                                           |
|                        |                                                   |                                        |                          |                          |                                       |                                           |
|                        |                                                   | Nincs Bejegyzés                        |                          |                          |                                       |                                           |
|                        |                                                   | A fahigslag jelening Gres              |                          |                          |                                       |                                           |
|                        |                                                   |                                        |                          |                          |                                       |                                           |
|                        |                                                   |                                        |                          |                          |                                       |                                           |
|                        |                                                   |                                        |                          |                          |                                       |                                           |
|                        |                                                   |                                        |                          |                          |                                       |                                           |
|                        |                                                   |                                        |                          |                          |                                       |                                           |
|                        |                                                   |                                        |                          |                          |                                       |                                           |
|                        |                                                   |                                        |                          |                          |                                       |                                           |
| BORETA Inform          | ratikai 2n 2.64.19085 - 66643450911111640         | c70ed387214541ad9odcdf                 |                          |                          |                                       | eKRETA informatikai 24. jogi nyilatkooata |
|                        |                                                   |                                        |                          |                          |                                       |                                           |

Itt megjelenik az összes ügyintézési típus, amelyek közül kiválaszthatjuk azt, amire szükségünk van.

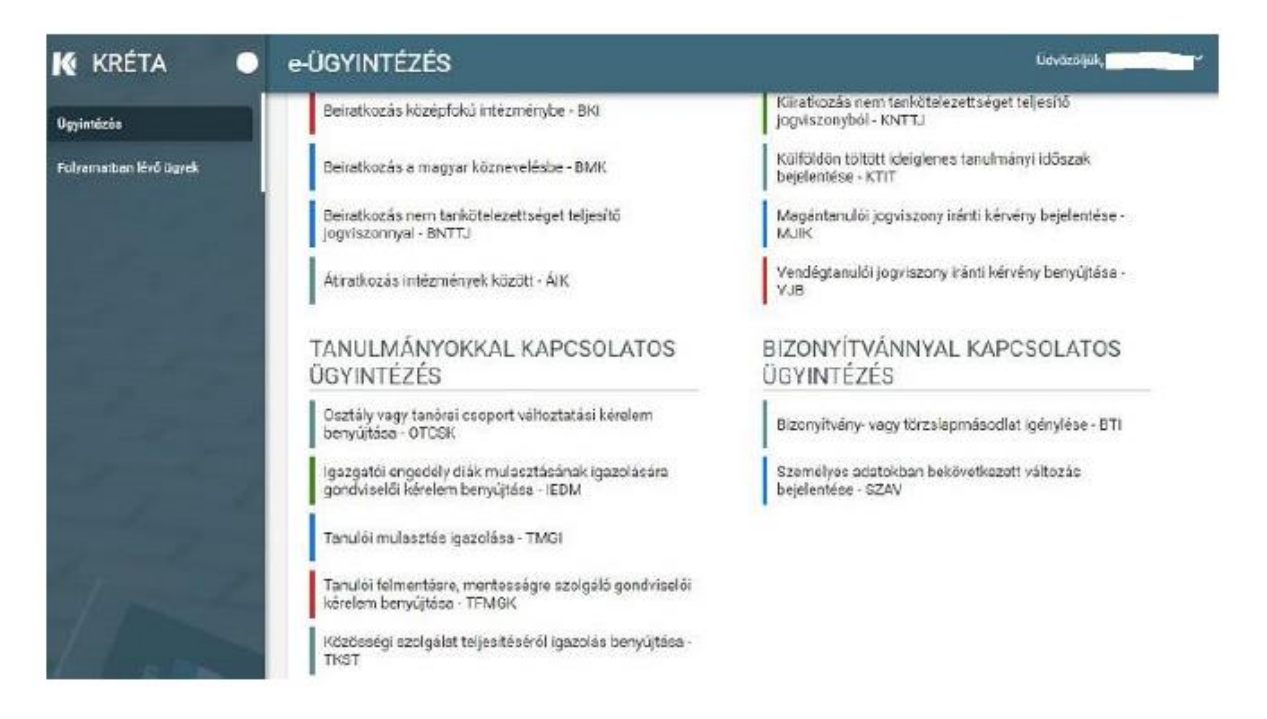

Az iskolánkban indítható leggyakoribb ügyek a **Tanulmányokkal kapcsolatos ügyintézés** részben találhatók, ott kell a megfelelőt kiválasztani. A kiválasztás után mindegyiknél egy űrlap jelenik meg a következő tartalmakkal:

# ÜGY NEVE: Tanulói mulasztás igazolása

Ez az ügy akkor indítandó, ha

1. az orvos által kiadott igazolást szeretné eljuttatni az iskolába elektronikusan vagy

2. a szülői igazolása terhére (egy tanévben legfeljebb három alkalommal) szeretne a gondviselő benyújtani igazolást vagy

3. hivatalos távollétet szeretne bejelenteni (pl.: rendőrségi, bírósági igazolás) vagy

4. pályaválasztási célú igazolást szeretne benyújtani (csak 10-12. évfolyamon évente maximum 2 alkalommal)

5. szolgáltatói igazolást szeretne benyújtani (pl.: busz késése miatt)

6. kikérő birtokában szeretné a mulasztást igazolni.

A tanuló adatain túl - melyek automatikusan megjelennek - kötelező megadni a mulasztás kezdetét és végét, valamint ki kell választani, hogy milyen típusú igazolás benyújtását indítja. Ha az 1-es, 3-as, 4-es, 5-ös vagy 6-os ponthoz tartozó igazolást választja ki, akkor csatolni kell a megfelelő igazolást digitalizálva is (legegyszerűbb lefényképezni). Csak úgy tudjuk elfogadni az igazolást, amennyiben az teljesen olvasható, s nincs rajta javítás.

| Tanuló vezetékneve                                          | Tamuló keresztneve | Tanuló oktatási azonosítója |
|-------------------------------------------------------------|--------------------|-----------------------------|
|                                                             | and the second     |                             |
| A kérelmezett hiányzás időtartama                           |                    |                             |
| Hiényzés kezdete *                                          | Hiënyzas vėge *    |                             |
| 2018.11.12                                                  | 2018.11.16         | ė                           |
| Kérelem indoklása                                           |                    |                             |
| Normál : BIU A 🐖 🗄 🚍 🖶                                      | • I I.             |                             |
|                                                             |                    |                             |
| Gyermekern a feni lofozakoan beteg volt, melyet a gyerekorv | oe (geszelt.       |                             |

A kérelem a beküldés előtt az *Előnézet* gomb mögött megtekinthető (egy PDF dokumentum jön létre), s ha mindent rendben talál, akkor a Beküldés gombbal a kérelem beküldhető.

A kérelmet NEM kell nyomtatva is eljuttatni az iskolába!

Az elbírálásról ezen a felületen kap visszajelzést, aminek megjelenéséről e-mailben is értesíti Önt a rendszer.

#### ÜGY NEVE: Igazgatói engedély diák mulasztásának igazolására gondviselői kérelem benyújtása

Ez az ügy akkor indítandó, ha a szülői három napnál hosszabb időszakra szeretné kikérni a gyermekét az iskolából.

A tanuló adatain túl - melyek automatikusan megjelennek - kötelező megadni a távollét kezdetét és végét. Fontos, hogy ilyen típusú kérelem csak előre adható be, azaz az adott napnál korábbi kezdetű kérelem nem indítható. A kikérő a mulasztás kezdete előtt minimum egy héttel benyújtandó.

| Tanuló adatai                            |    |   |          |  |   |                    |  |    |                             |  |
|------------------------------------------|----|---|----------|--|---|--------------------|--|----|-----------------------------|--|
| Tanuló vezetékneve                       |    |   |          |  |   | Tanuló keresztneve |  |    | Tanuló oktatási azonosítója |  |
| (all all all all all all all all all all |    |   |          |  |   |                    |  |    |                             |  |
| Kérelem indoklása                        |    |   |          |  | - |                    |  |    | -                           |  |
|                                          |    |   | 191 122  |  | - | -                  |  | T. |                             |  |
| Normal : B Z                             | U. | - | 255 1.00 |  |   |                    |  |    |                             |  |

A kérelem a beküldés előtt az *Előnézet* gomb mögött megtekinthető (egy PDF dokumentum jön létre), s ha mindent rendben talál, akkor a **Beküldés** gombbal a kérelem beküldhető.

## A kérelmet NEM kell nyomtatva is eljuttatni az iskolába!

Az elbírálásról **ezen a felületen kap visszajelzést**, aminek megjelenéséről e-mailben is értesíti Önt a rendszer.

## A folyamatban lévő ügyek megtekintése:

Az elindított ügyek listája a baloldalon lévő Folyamatban lévő ügyek menüpont alatt érhetők el:

| 🗹 Lezárt ügyek        | is jelenjenek meg |             |                            |                        |                         |           |                        |            |           |
|-----------------------|-------------------|-------------|----------------------------|------------------------|-------------------------|-----------|------------------------|------------|-----------|
| Név 📻                 | OM azonositó      | ügytipus ≓" | Ogyiratszám                | iktatószám             | Beküldés<br>időpontja 🗸 | Státusz 📻 | Ügyintéző <del>;</del> | Előzmény 📻 |           |
| - Marine              |                   | TMGI        | TM30/037169<br>/18/000002  | KLIKKRETA/7<br>66/2018 | 2018, 11, 15,<br>0:18   | Lezárt    | Pálffy Zoltán          |            | Megtekint |
| and the second second | -                 | отсяк       | 0TC5K/03716<br>9/18/000001 | KLIKKRETA/7<br>46/2018 | 2018. 11, 14,<br>13:39  | Lezárt    | 54-070707              |            | Megtekint |
| State Sector          | -                 | IEDM        | IEDM/037169/<br>18/000001  | KLIKKRETA/5            | 2018.11.07.             | Lezárt    | Schultz Zoltán         |            | Megtekint |

Amennyiben egy ügy Döntés vagy Lezárt státuszba került, akkor érdemes Megtekinteni.

| azgatói engedély diák             | mulasztásá | inak igazolására go         | ndviselői kérelem b  | enyújtása |
|-----------------------------------|------------|-----------------------------|----------------------|-----------|
| EDM/037169/18/0000                | 01)        |                             |                      |           |
| Beküldés dátuma                   | Státusz    |                             | Úgyintéző neve       |           |
| 2018. 11. 07. 13:26               | Lezárt     |                             | an and a first here. |           |
| Geolem Határozat                  |            |                             |                      |           |
|                                   |            |                             |                      |           |
| Határozat adatai                  |            |                             |                      |           |
| Határozat                         |            |                             |                      |           |
| Kérelem elfogadva                 |            |                             |                      |           |
| Az engedélyezett távollét időtart | ama        |                             |                      |           |
| Távollét időtartamának kezdete    |            | Távollét időtartamának vége |                      |           |
| 2018.11.09                        |            | 2018.11.09                  |                      |           |
|                                   |            |                             |                      |           |
| Döntés szövege                    |            |                             |                      |           |

A megjelenő oldalon a *Határozat* fülön tudja a gondviselő megnézni az igazgatói döntést, ami a *Megtekintés* gombra pdf-ben le is tölthető.